## Cellsドライブの利用設定(1)

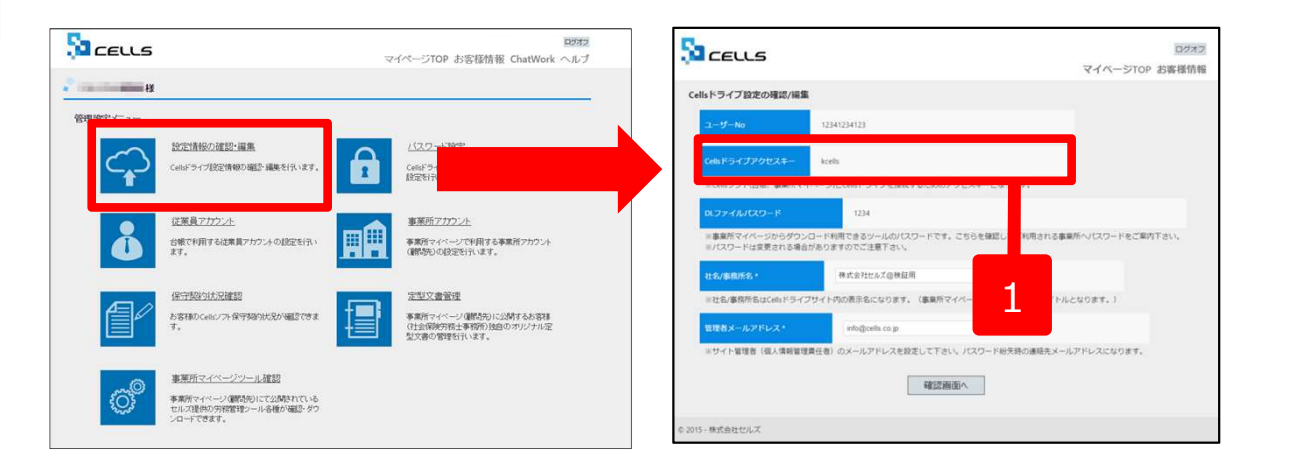

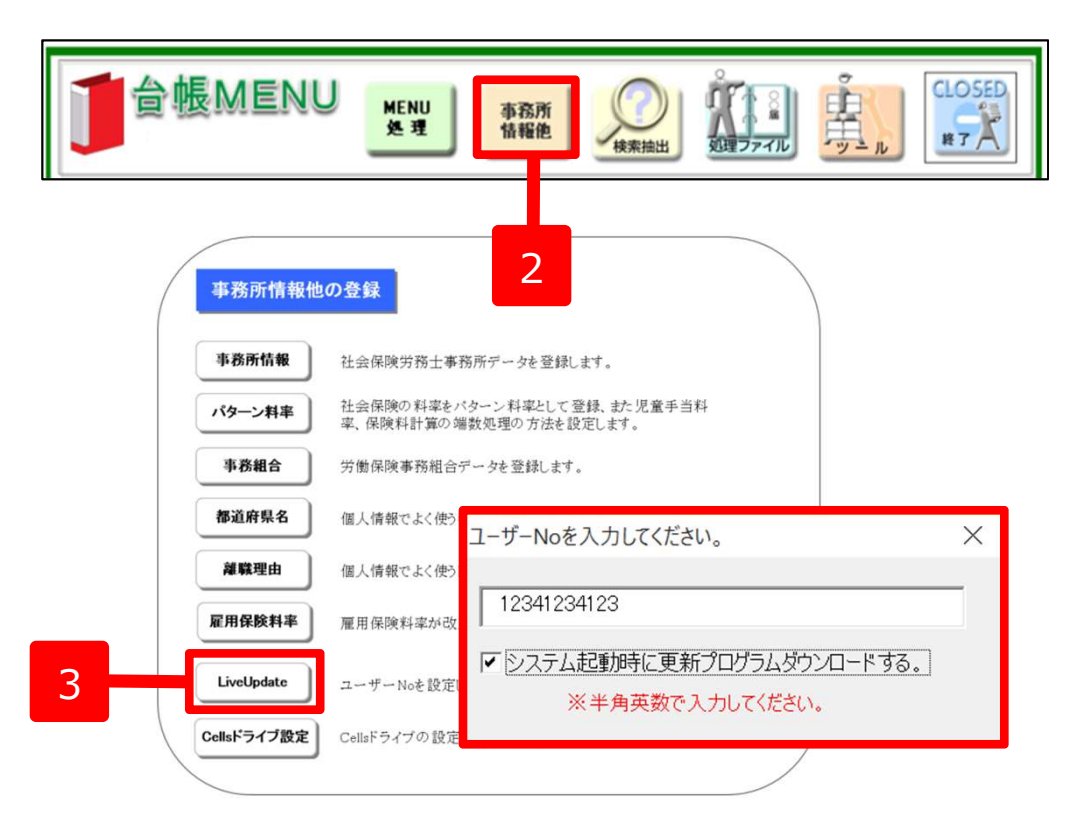

- 1. Cellsドライブアクセスキーを確認し、 それを控えておきます。
- 2. 台帳を開き、「台帳MENU」の「事 業所情報他」をクリックします。
- 「LiveUpdate」をクリックし、別 紙通知書に書かれている「ユーザー No」を入力し、「システム起動時 に更新プログラムダウンロードす る」にチェックを入れて閉じます。

```
※次のページへ
```

## Cellsドライブの利用設定(2)

| / | 事務所情報他      | の登録                                                   |                       |                |
|---|-------------|-------------------------------------------------------|-----------------------|----------------|
|   | 事務所情報       | 社会保険労務士事務所データを登録                                      | します。                  |                |
|   | パターン料率      | 社会保険の料率をバターン料率として登録、また児童手当料<br>率、保険料計算の端数処理の方法を設定します。 |                       |                |
|   | 事務組合        | 労働保険事務組合データを登録します                                     | セルズドライブ設定             | ×              |
|   | 都道府県名       | 個人情報でよく使う都道府県名を登録                                     | ユーザーNo<br>12341234123 |                |
|   | 離職理由        | 個人情報でよく使う離職理由を登録し                                     | 」<br>Cellsドライブアクセスキー  |                |
|   | 雇用保険料率      | 雇用保険料率が改正された場合に変                                      |                       |                |
|   | LiveUpdate  | ユーザーNoを設定してシステム <sup>マ</sup> マ動用                      | 新着データを確認する<br>3<br>日  | ※指定しない場合は新教3日以 |
|   | Cellsドライブ設定 | Const 24 2 2 Back Trav a                              | □ 未読のみ表示              | 2              |
|   |             |                                                       |                       |                |

- 1. Cellsドライブ設定をクリックします。
- 2. 前ページで入力したユーザーNoがあっ ているか確認し、Cellsドライブアクセ スキーを入力します。

●ユーザーNoとCellsドライブアクセスキーの組み合わせが不一致の場合、Cellsドライブにアクセスすることができません。